## WELCOME TO VARDHAMAN SHIKSHAK MAHAVIDYALAYA GURADIYA (PIRAWA)

**INTERNSHIP:** Candidate Registration, Candidate ID, Password Janret, Candidate School Fill and Allotment Proces

# Shala Darpan Offical Website:-

https://rajshaladarpan.nic.in/SD1/internshipnew/home/Home.aspx

सभी कैंडिडेट को वर्धमान शिक्षक महाविद्यालय द्वारा शाला दर्पण की महत्वपूर्ण जानकारियों की प्रक्रिया के बारे में इंटर्नशिर्न हेतु समस्त जानकारी प्रदान कराने वाले हैं जिसमे आपको कैंडिडेट इंटर्नशिर्न के रजिस्ट्रेशन, कैंडिडेट आईडी पासवर्ड जनरेट करने, कैंडिडेट स्कूल फील करने की प्रक्रिया एवं अलॉटमेंट की समस्त जानकारी मिलने वाली है।

### STEP 1:- कैंडिडेट रजिस्ट्रेशन

शिक्षा विभाग द्वारा इंटर्नशिर्न हेतु समस्त **B.Ed** एवं **D.El.Ed** में अध्ययनरत प्रशिक्षणार्थियों का डाटा शाला दर्पण के माध्यम से महाविद्यालय आई. डी. पर मेपिंग किया जाता है। उसके बाद महाविद्यालय स्तर पर **PTET** एवं **Pre D.El.Ed** के रोल नंबर अंकित करने के बाद प्रस्तुत डाटा को चेक कर प्रत्येक प्रशिक्षणार्थियों का रजिस्ट्रेशन सुनिश्चित किया जाता है। जिसके बाद कैंडिडेट लोगइन हेतु आईडी पासवर्ड जनरेट हो जाने के बाद में समस्त प्रशिक्षणार्थियों को शाला दर्पण पोर्टल पर <u>Candidate Login</u> पर क्लिक करके गेट आईडी पासवर्ड पर क्लिक कर अपना आईडी पासवर्ड जनरेट करना होता है।

Candidate Login पर क्लिक करके Forgot Password आप्शन पर क्लिक करे-

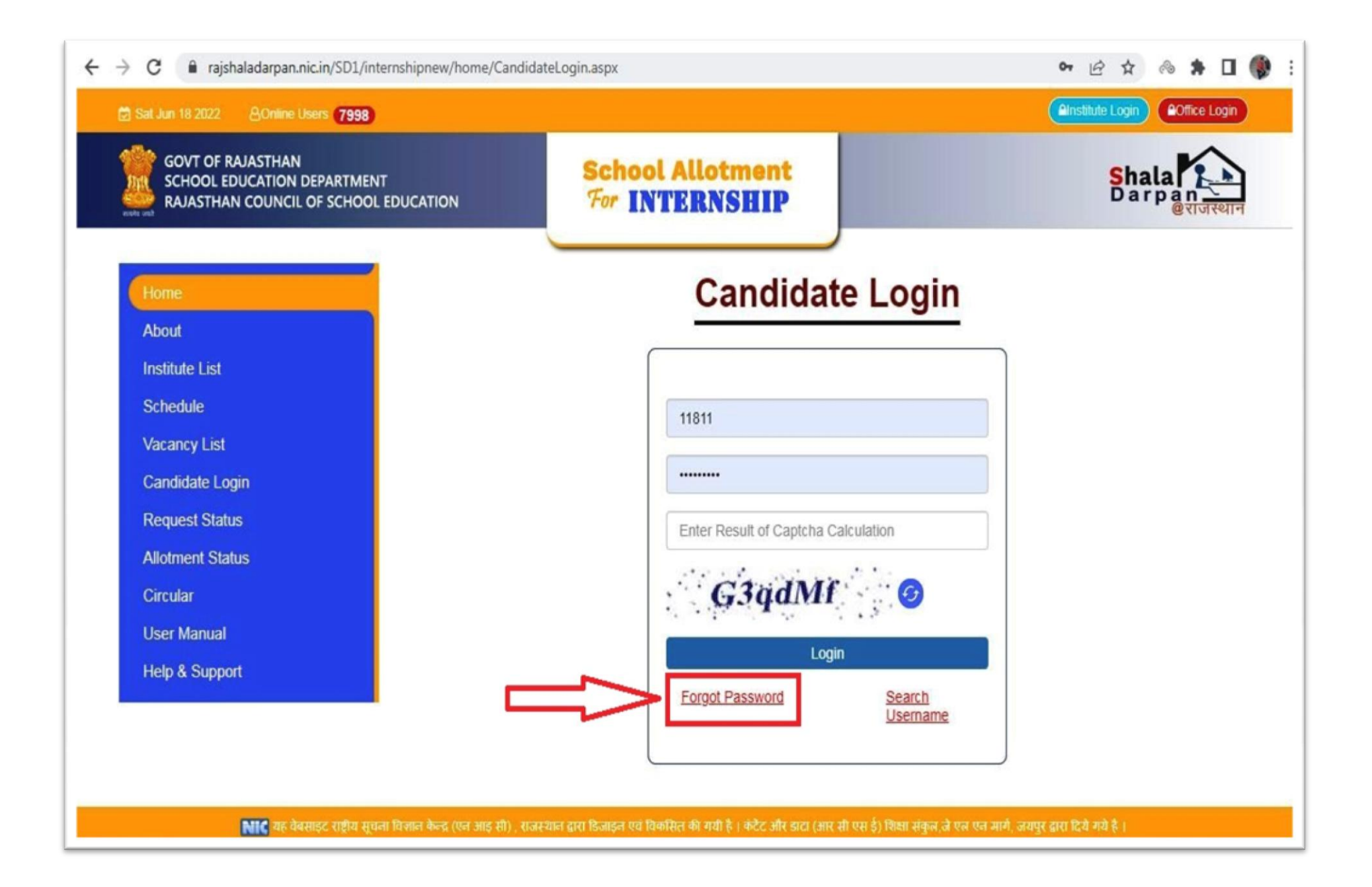

### STEP 2:- फॉरगेट पासवर्ड

दिए गए सभी आप्शन में अपना जिला, कोर्स, महाविद्यालय का नाम, एडमिशन वर्ष, Candidate Name में नाम के पहले 2 अक्षर इंग्लिश में लिखिए, Captcha लिखने के बाद सर्च पर क्लिक कीजिए-

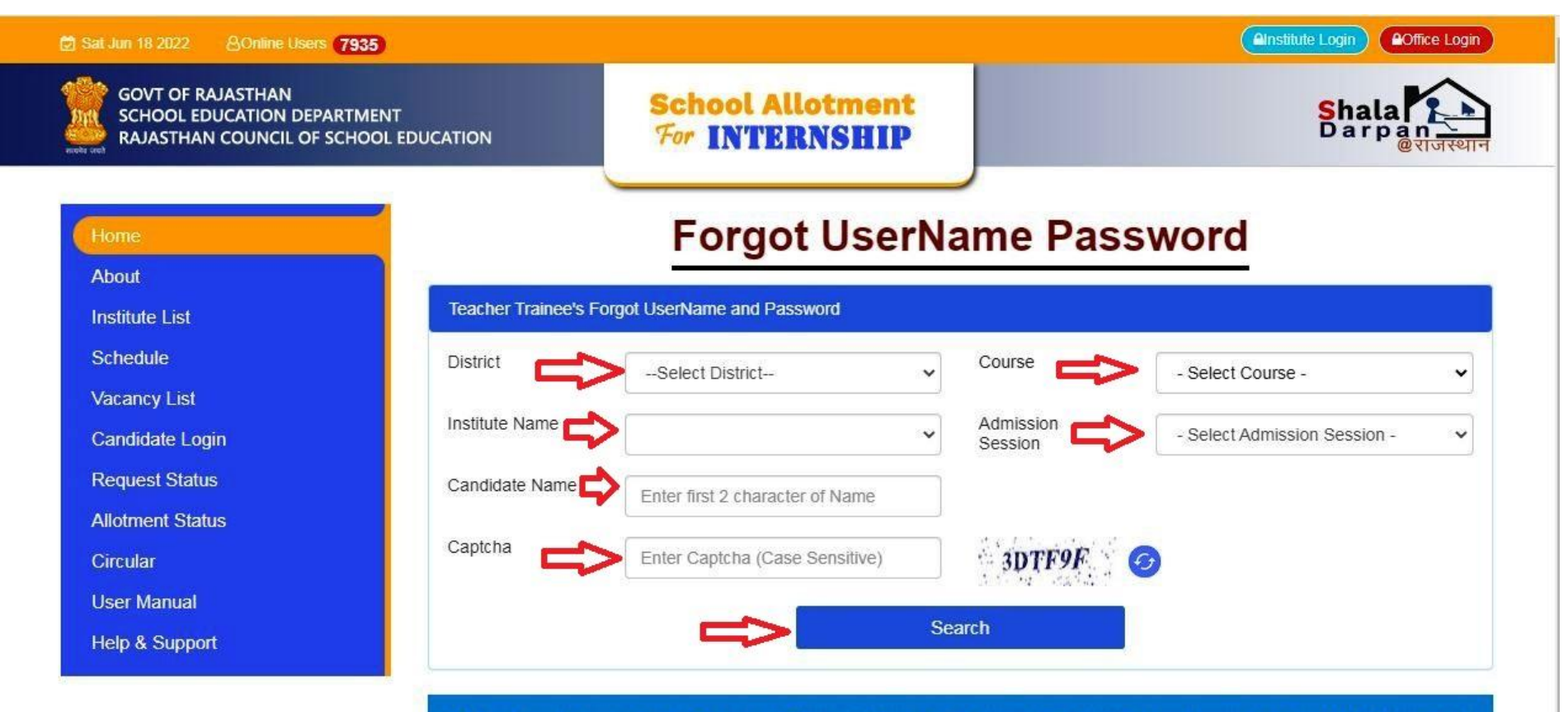

**Note** - If your name is not displaying after selection, either check the selection preference or contact College, who might be not register your name on this portal yet. Click on candidate name to know the internship request choice.

### सर्च करने के बाद नीचे एक नई विंडो ओपन होगी-↓

**Note** - If your name is not displaying after selection, either check the selection preference or contact College, who might be not register your name on this portal yet. Click on candidate name to know the internship request choice.

| Sr.No. | College<br>Roll No. | Candidate Name         | Mother Name         | Mobile No. | Gender | Action       |
|--------|---------------------|------------------------|---------------------|------------|--------|--------------|
| 1      | 63                  | RACHANA GURJAR         | SHAKUNTLA DEVI      | XXXXXX1296 | Female | Get UserName |
| 2      | 64                  | RAHUL KUMAR<br>PATIDAR | NIRMALA BAI PATIDAR | XXXXXX4698 | Male   | Get UserName |
| 3      | 65                  | RAHUL MEHAR            | CHANDRA KALA MEHAR  | XXXXXX7640 | Male   | Get UserName |
| 4      | 66                  | RAHUL PRAJAPATI        | SUMITRA BAI         | XXXXXX4233 | Male   | Get UserName |
| 5      | 67                  | RAHUL SINGH            | THAN KANWAR BAI     | XXXXXX7766 | Male   | Get UserName |

इसके बाद एक नई विंडो ओपन होगी, अपने नाम के आगे गेट यूजरनाम पर क्लीक करे, जिसके बाद नई विंडो पर अपना रजिस्टर मोबाइल नंबर अंकित करे और YES पर क्लीक करे, YES पर क्लीक करने के बाद कैंडिडेट के रजिस्टर मोबाइल नंबर पर यूजरनाम और पासवर्ड आजायेगा। STEP 3 :- इंटर्नशिप स्कूल फिल करने की प्रक्रिया:-

कैंडिडेट के रजिस्टर मोबाइल नंबर पर यूजरनाम और पासवर्ड प्राप्त होने के बाद विद्यालय का चयन करना रहता है, विद्यालय के चयन के लिए समस्त इन्टरन को शाला दर्पण पोर्टल पर <u>Candidate</u> Login पर क्लिक करके रजिस्टर मोबाइल नंबर पर आये यूजरनाम और पासवर्ड को अंकित करे **Captcha** अंकित करने के बाद लॉग इन बटन पर क्लीक करे। लॉग इन होने के बाद **Candidet** का होम पेज ओपन हो जायेगा।

| ≡ | GOVT OF RAJASTHAN<br>SCHOOL EDUCATION DEPARTMENT<br>RAJASTHAN COUNCIL OF SCHOOL EDUCATION | School Allotment                                     | Shala<br>Darpan<br>@tiotelin |   |
|---|-------------------------------------------------------------------------------------------|------------------------------------------------------|------------------------------|---|
|   |                                                                                           |                                                      |                              | 1 |
|   | Name : Mobile No. 1                                                                       | Father I<br>Course                                   | Name :                       |   |
| • | Course Year : 1                                                                           | Admiss                                               | ion Session :                |   |
|   |                                                                                           |                                                      |                              |   |
|   | प्रशिक्षणार्थि दवारा करने योग्य कार्य -                                                   |                                                      |                              |   |
|   |                                                                                           |                                                      |                              |   |
|   | दी गयी समयावधि में, इंटर्नशिप आवेदन करने हेतु Candidate                                   | मेनू के प्रोग्राम Internship रिक्वेस्ट का उपयोग करें | 1                            |   |
|   |                                                                                           |                                                      |                              |   |
|   |                                                                                           |                                                      |                              |   |
|   |                                                                                           |                                                      |                              |   |
|   |                                                                                           |                                                      |                              |   |
|   |                                                                                           |                                                      |                              |   |
|   |                                                                                           |                                                      |                              |   |

इसके बाद Candidate को होम पर लेफ्ट साइड पर बने पहले बटन पर क्लीक करना होगा। जिससे साइड में दो और ऑप्शन ओपन होंगे। इन्टरन को दुसरे ऑप्शन INTERNSHIP REQUEST पर क्लिक करना होगा। जिसके बाद INTERNSHIP REQUEST फिल करने की विंडो ओपन होगी।

| नाट - प्रत्येक प्रांशक्षणार्थी के लिए न्यून                                | नतम 15 विद्यालय ए                        | वं अधिकतम 20 विद्यालयों का चय                                 | न करें।                                 | W. 10                                  |
|----------------------------------------------------------------------------|------------------------------------------|---------------------------------------------------------------|-----------------------------------------|----------------------------------------|
| नीचे दिए गए आप्शन द्वारा जिला /ब्ल<br>उपयोग करें  किसी भी इंटर्न के लिए चॉ | गक के चयन से आप 3<br>ॉइस भरने की न्यूनतम | भपनी चाइस के किसी भी विद्यालय<br>1 सीमा 15 है जबकि अधिकतम सीम | का प्राथमिकता से चयन कर सकते<br>T 20 है | i है   इसके लिए आप "ADD SCHOOL" बटन का |
|                                                                            |                                          |                                                               |                                         |                                        |
| Intern Detail                                                              |                                          |                                                               |                                         |                                        |
| Admission Possion                                                          |                                          |                                                               | Courses                                 |                                        |
| AUTIISSIUTI OCSSIUTI                                                       |                                          |                                                               | COUISE                                  |                                        |
|                                                                            |                                          |                                                               | Condor                                  |                                        |
| Intern Name                                                                |                                          |                                                               | Gender                                  |                                        |
| Intern Name<br>Father Name                                                 |                                          |                                                               | Mother Name                             |                                        |
| Intern Name<br>Father Name                                                 |                                          |                                                               | Mother Name                             |                                        |
| Intern Name<br>Father Name                                                 | 2009 X                                   | 4200000<br>                                                   | Mother Name                             |                                        |

 $\downarrow$ 

इस विंडो में प्रत्येक प्रशिक्षणार्थी के लिए न्यूनतम 15 विद्यालय एवं अधिकतम 20 विद्यालयों का चयन करें। नीचे दिए गए आप्शन द्वारा जिला /ब्लाक के चयन से आप अपनी चॉइस के किसी भी विद्यालय का प्राथमिकता से चयन कर सकते हैं। इसके लिए आप "ADD SCHOOL" बटन का उपयोग करें। किसी भी इंटर्न के लिए चॉइस भरने की न्यूनतम सीमा 15 है जबकि अधिकतम सीमा 20 है। प्रत्येक इंटर्न के लिये चॉइस भरने के पश्चात दी गयी अवधि में SUBMIT करना आवश्यक है। दी गयी समयावधि के पश्चात इंटर्न के चॉइस सबमिट नहीं करने करने की स्थिति में आटोमेटिक कंप्यूटर द्वारा सबमिट कर दिया जाएगा। एक बार SUBMIT करने के बाद किसी भी तरह से एड किये गये विद्यालयों में परिवर्तन संभव नही होगा।इसलिए अभी सोच समझकर ही स्कूल एड करे।

### आई डी पासवर्ड फिर से कसे प्राप्त करे:-

यदि कोई प्रशिक्षणार्थी अपना यूजर आईडी और पासवर्ड भूलभू जाता है तो वह पुनः पु आईडी पासवर्ड प्राप्त कर सकता है। <u>Candidate Login</u> पर क्लिक करके फॉरगेट यूजर नेम या फॉरगेट पासवर्ड पर क्लिक करके दिए गए मोबाइल नंबर पर ओटीपी के माध्यम से मेसेज पर पुनपु:यूजर आईडी और पासवर्ड प्राप्त कि या जा सकता है।

### मोबाइल नंबर अपडेटडे केसे करे:-

यदि प्रशिक्षणार्थी का मोबाइल नंबर चेंज हो चुका है अथवा मोबाइल नंबर पर ओटीपी नहीं आ रहा है तो महाविद्यालय में संपर्क करके मोबाइल नंबर परिवर्तन करने हेतु महाविद्यालय को अवगत करवा कर महाविद्यालय द्वारा आपके प्रोफाइल में मोबाइल नंबर अपडेट कर दिया जायेगा मोबाइल नंबर अपडेट हो जाने के बाद में बताए गए नए मोबाइल नंबर पर ओटीपी प्राप्त करके यूजर आईडी पासवर्ड प्राप्त कर सकते हैं।

### अलॉटमेंट लेटर प्रिंट केसे करे:-

शाला दर्पणपोर्टल द्वारा विद्यालय अलॉटमेंट हो जाने के बाद विद्यार्थी को पुनः<u>Candidate Login</u> पर क्लिक करके यूजर आईडी और पासवर्ड से लोग इन करके INTERNSHIP REQUEST पर क्लिक करके अपना अलॉटमेंट लेटर प्रिंट करना होगा।

#### विद्यालय ज्वाइन करने के लिए आवश्यक दस्तावेज:-

स्कूल आवंटन पत्र के साथ समस्त प्रशिक्षणार्थीयों को अपने महाविद्यालय जाकर महाविद्यालय रिलीविंग लेटर, आई. डी. कार्ड के साथ रिकॉर्ड बनाने हेतु डायरिया प्राप्त करनी है।इंटर्नशिप अलॉटमेंट लेटर एवं रिलीविंग लेटर लेकर आवंटित विद्यालय में दी गयी समयावधि में जाकर विद्यालय ज्वाइन करना होगा। विद्यालय ज्वाइन करने के बाद विद्यालय प्रधानाचार्य से शाला दर्पण पोर्टल पर जिस दिनांक कोप्रशिक्षणार्थी ने विद्यालय ज्वाइन करा वह दिनांक अंकित करवाए। इसी के साथ जब प्रशिक्षणार्थी की इंटर्नशिप पूर्ण होती है तब ही विद्यालय प्रधानाचार्य से शाला दर्पण पोर्टल पर रेलिविंग दिनांक भी अंकित करवाए।